# Foreshore Parking ePermits

# **Application Guide and Support**

# November 2023

Your step by step guide to applying for an ePermit to ensure you can park for free this summer at Flinders Pier, Sunnyside and Schnapper Point.

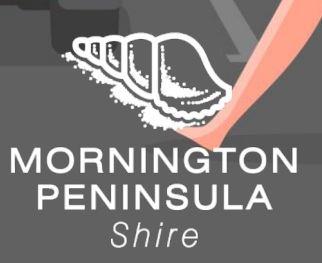

## Contents

| Overview                                                   | .3 |
|------------------------------------------------------------|----|
| Resident Foreshore Parking ePermit                         | .4 |
| Local Business Staff Foreshore Parking ePermit             | .5 |
| Volunteer Foreshore Parking ePermit                        | .5 |
| Accessible Foreshore Parking ePermit                       | .6 |
| How to apply for a Foreshore Parking ePermit               | .7 |
| Apply for a Resident Foreshore Parking ePermit             | .9 |
| Apply for a Local Business Staff Foreshore Parking ePermit | 1  |
| Apply for a Volunteer/Club Foreshore Parking ePermit1      | 13 |
| Apply for an Accessible Foreshore Parking ePermit1         | 15 |

#### Overview

A Paid Parking Pilot for visitors to the Mornington Peninsula Shire will commence as at 1 December 2023.

Paid Parking for visitors is being piloted at the following three foreshore locations:

- Flinders Pier Foreshore carpark (Flinders)
- Schnapper Point Foreshore carpark (Mornington)
- Sunnyside Beach Foreshore carpark (Mount Eliza)

Visitors will be required to pay for their stay at these sites using the PayStay Parking App.

Residents will not pay to park at these Pilot locations.

To ensure all Mornington Peninsula Shire resident vehicles can be recognised by camera technology, residents will need to apply for a *Resident Foreshore ePermit'* prior to parking.

There are also Local Business Staff, Volunteer/Club and Accessible ePermits available for eligible persons to minimise impact on business owners within the pilot location and their staff and to support community events that take place at our foreshores.

The ePermit system is an easy way to apply for a Parking Permit:

- Resident (up to 5 permits available)
- Local Business Staff Member (single permit)
- Volunteer/Club (single permit)
- Accessible (single permit)

Our ePermit system is powered by PayStay – an electronic system that manages resident accounts online and links the digital ePermit to the registration plate of the registered vehicle.

This support guide has been created for Mornington Peninsula residents to help walk through the online application process and ePermit system, ensuring that parking at these locations is a breeze throughout summer.

Signing up to the online portal and applying for your ePermit will take approximately 10mins.

The Pilot is an opportunity for residents and visitors to continue to share these foreshores while more fairly distributing the cost of maintaining them.

#### **Resident Foreshore Parking ePermit**

Mornington Peninsula residents **will not** pay to park at the three Pilot locations however will need to adhere to the parking time restrictions as signed.

You only need to apply for an ePermit if intend to park at one of the three locations included in the pilot. There is no need to apply for a permit if you do not intend to park at Sunnyside Beach, Flinders Pier or Schnapper Point foreshore carpark during the pilot period.

#### Check your eligibility

To access a MPS Resident Foreshore Parking ePermit you will need to provide evidence that you reside on the Mornington Peninsula.

You are eligible for (up to five) MPS Resident Foreshore Parking ePermits if you:

- own a property and live in it
- rent a property
- own a property and rent it as a short-term rental (e.g. Air BnB) The AirBnB renters will not get access to ePermits. The homeowners will get access to ePermits.
- own a holiday house and do not rent it out
- own a parcel of land with a current building permit to construct a dwelling.
- live in a caravan park as a permanent resident.

These scenarios apply to the Mornington Peninsula only.

If you are unsure of your eligibility, please contact <u>ePermits@mornpen.vic.gov.au</u> providing your name, address, contact number and details of your situation and we will respond to your enquiry at the earliest.

To apply for a Resident Foreshore Parking ePermit you will need:

- An email address
- 1 (one) proof of residency document. This can be:
  - rates notice (where mailing address matches the rateable address),
  - drivers licence,
  - current lease agreement (not due to expire within 1 (one) month or
  - utility bill (excluding mobile phone bills).
- Vehicle Registration Number
- 1 (one) proof of Vehicle Registration: This can be:
  - vehicle registration,
  - car insurance,
  - car lease agreement, or
  - letter from employer for company car

## Local Business Staff Foreshore Parking ePermit

Local Business Staff Permits are available to eligible persons to minimise the impact on surrounding businesses and staff and ensure they can park for free during their working hours at their selected pilot location.

Those with a Local Business Staff permit **will not** pay to park and will be able to park all day in 4P parking bays (Schapper Point only) so as not to impact you during your working day.

To apply for a Local Business Staff Foreshore Parking ePermit you need:

- An email address
- evidence (on letterhead) that you are a business owner or staff member of a business at a Pilot Site.
- Vehicle Registration Number
- 1 (one) Proof of Vehicle Registration. This can be:
  - vehicle registration,
  - car insurance,
  - car lease agreement, or
  - letter from employer for company car

#### Volunteer Foreshore Parking ePermit

Eligible Volunteers and Club Members at Pilot sites **will not** pay to park at their select Pilot location however will need to adhere to the parking time restrictions as signed.

These permits a designed to ensure there is no impact on those volunteering to protect our foreshores or members of Clubs located at these sites.

To apply for a Volunteer/Club Foreshore Parking ePermit you need:

- An email address
- evidence (on letterhead) that you are a Volunteer or Club Member at a Pilot Site.
- Vehicle Registration Number
  - 1 (one) Proof of Vehicle Registration. This can be:
    - vehicle registration,
      - car insurance,
      - car lease agreement, or
      - letter from employer for company car

If you wish to discuss requirements specific to your business, club or event, please do not hesitate to contact the Parking Management Team via <u>paidparkingpilot@mornpen.vic.gov.au</u> to enable us to best support you during this transition.

#### Accessible Foreshore Parking ePermit

Accessible ePermits ensure that the cameras at each foreshore parking pilot site can recognise those who are parking with an accessible parking permit (blue sticker).

It exempts your vehicle from being charged to park and allows you to park for double the signed time (e.g., 8 hours in 4P and 4 hours in 2P)

To apply for an **Accessible** Foreshore Parking ePermit you need:

- An email address
- Accessible Parking Permit Number
- Vehicle Registration Number
- 1 (one) Proof of Vehicle Registration. This can be:
  - vehicle registration,
  - car insurance,
  - car lease agreement, or
  - letter from employer for company car

Please Note: You will still be required to display your Accessibility Permit in your vehicle

## How to apply for a Foreshore Parking ePermit

#### Visit www.mornpen.vic.gov.au/ePermits

To apply you will need:

- An email address
- 1 (one) proof of residency document for Resident Permit
- 1 (one) proof your Vehicle is registered to a Mornington Peninsula address
- Evidence as described for Local Business Staff or Volunteer/Club Permit
- Accessible Parking Permit Number for Accessible Permit

#### Step 1 – Sign Up or Log In to PayStay

- If you are new to PayStay sign up for an account by clicking on 'Sign up'. You will be prompted to add your email, first name, last name, address details. An email will be sent to your nominated email address, click the SET PASSWORD link to verify your details and set a password for your account.
- If you already have a PayStay account, login using your PayStay username/email and password

| PayStay Username/Email |
|------------------------|
| PayStay Username/Email |
| Password               |
| Password               |
| Login using PayStay    |
| Sign up                |
| Forgot your password?  |
| ePermits               |
| PayStay                |

#### Step 2 – Complete the Application Form

| Sign Up        |                                            |
|----------------|--------------------------------------------|
|                | 1                                          |
| Email*         | Email address                              |
| First Name*    | First name                                 |
| Last Name*     | Last name                                  |
| Year of Birth* | Select year of birth                       |
| Address Line 1 | Address line 1 Fill out the application fo |
| Address Line 2 | Address line 2 and click Nex               |
| Address Line 3 | Address line 3                             |
| City           | City                                       |
| State          | Select state 🗘                             |
| Postcode*      | Postcode                                   |

| Confirm                                                                                                    | Select the snip mode using the Mode button or click the New button.           |
|----------------------------------------------------------------------------------------------------|-------------------------------------------------------------------------------|
| Thank you for creating your account details. You have been sent a verification email from PayStay to verify verification process please login to PayStay and select the "ePermits" link, then complete and | your email address. On completing the email<br>lodge your permit application. |
| Confirm                                                                                                    |                                                                               |

#### Apply for a Resident Foreshore Parking ePermit

- On the left of screen, under 'Apply for...' select 1. Resident Foreshore Parking **Permit** to start the application process.
- Select 'Resident Foreshore Parking Permit' in the Permit type\* drop down.

| ♠ My Applications                                   | Ł Resume Later | ⊕ Submit 🛛 🗙 Wi | thdraw 🖒 Close     |   |
|-----------------------------------------------------|----------------|-----------------|--------------------|---|
| Apply for                                           |                | Permit type*    | Select Permit Type | ~ |
| 1. Resident Foreshore Parking<br>Permit             |                |                 |                    |   |
| 2. Local Business Staff<br>Foreshore Parking Permit |                |                 |                    |   |
| 3. Volunteer/Club Foreshore<br>Parking Permit       |                |                 |                    |   |
| 4. Accessible Foreshore Parking<br>Permit           |                |                 |                    |   |
|                                                     |                |                 |                    |   |
|                                                     |                |                 |                    |   |
|                                                     |                |                 |                    |   |

- Your details as per your PayStay account should auto populate, however you can edit as required.
- Please confirm if you are currently leasing via the **drop-down box** (this helps us to ensure that all residents have fair access to permits).

| Applications                              | Later 	⊕ Submit                            | C Renew ★ Withdraw ♥ Close                                                                                                    |
|-------------------------------------------|--------------------------------------------|----------------------------------------------------------------------------------------------------|
| Apply for                                 | Permit type*                               | Resident Foreshore Parking Permit                                                                                                    |
| 1. Resident Foreshore Parking<br>Permit   | Start date*                                |                                                                                                    |
| 2. Local Business Staff                   | End date*                                  | ■ 07/11/2024                                                                                                    |
| 3 Volunteer/Club Foreshore                | First name*                                | First                                                                                                    |
| Parking Permit                            | Last name*                                 | Last                                                                                                    |
| 4. Accessible Foreshore Parking<br>Permit | Address*                                   | 90 Besgrove Street Rosebud VIC 3939                                                                                                    |
|                                           | Mobile phone                               | +6140000000                                                                                                    |
|                                           | Email                                      | @mornpen.vic.gov.au                                                                                                    |
|                                           | Are you currently leasing the<br>property* |                                                                                                    |
|                                           | Permit Use Disclaimer                      | This Permit only exempts the registered vehicle from being charged to park at Flinders Pier<br>Foreshore carpark (Flinders), Schnapper Point Foreshore carpark (Mornington), and Sunnyside<br>Beach Foreshore carpark (Mount Eliza). |

| Vehicles*                                                            | Vehicles Remaining: 1                                                                                                    |                                                                                                    |                                                                                                    |                                                                                            |   |
|----------------------------------------------------------------------|----------------------------------------------------------------------------------------------------|----------------------------------------------------------------------------------------------------|----------------------------------------------------------------------------------------------------|--------------------------------------------------------------------------------------------|---|
|                                                                      | Vehicle Registration                                                                                                    |                                                                                                    | State                                                                                                | Notes Status                                                                               |   |
|                                                                      |                                                                                                    |                                                                                                    | This permit does not have any vehicles.                                                              |                                                                                            |   |
|                                                                      | Add                                                                                                    | Edit                                                                                                    | Delete                                                                                               |                                                                                            |   |
| Proof of Residency (Max 5MB<br>Upload)*                              | Can consist of 1 (one) of the following do<br>- rates notice (where mailing address mai<br>- drivers licence<br>- current rental agreement (not due to exp<br>- utility bill (excluding mobile phone bills)<br>Add _ Download Delete | cuments:<br>tohes the rateable address)<br>bire within 1 month)                                                                                                |                                                                                                    |                                                                                            |   |
| hicle Rego Certificate (Max 5MB<br>Upload)'                          | Can consist of 1 (ane) of the following do<br>- Vehicle registration<br>- Car insurance<br>- Car lease agreement<br>- Letter from employer (for company car)<br>Add - Download Delete                                                | cuments:                                                                                                    |                                                                                                    |                                                                                            |   |
| Terms and                                                            | Conditions - View in new window                                                                                                    |                                                                                                    |                                                                                                    |                                                                                            |   |
| 1. The parking<br>2. A resident f<br>3. An accessii<br>via the Counc | g ePermit is a digital permit that is linked to a vo<br>foreshore parking ePermit is valid for two (2) ye<br>ble foreshore parking ePermit must have the ve<br>ills www.mompen.vic.gov.au/ePermits or by cal                         | ehicle's registration.<br>ars from the date your application is appro-<br>shicle registration number of the nominated<br>ling Customer Service on 1300 850 600 | ved.<br>I vehicle associated to the ePermit, for it to be                                            | valid. Registration numbers for accessible ePermits can be changed                         | Î |
| 5. A valid park<br>Beach_Mt Eliz                                     | sing ePermit exempts the nominated vehicle (b;<br>za.and Flinders Beach Flinders. Time based n<br>read and understand the terms and                                                                                                  | y registration number) from having to pay t<br>arking restrictions still apply as well as all o<br>conditions                                                  | o park at the three identified visitor paid parkin<br>ther restrictions (in accordance with the Road | g pilot sites. These are Schnapper Point, Mornington; Sunnyside<br>Safety Road Rules 2017) | • |
| Status Pending                                                       |                                                                                                    |                                                                                                    |                                                                                                    |                                                                                            |   |
|                                                                      | Resume Later                                                                                                    |                                                                                                    | Submit                                                                                               |                                                                                            |   |

#### If you need to update your vehicle details

- Simply go to 'My Applications' and Click 'Update Vehicle'.

| Start Date End Date   |
|-----------------------|
| 16/10/2023 15/10/2024 |
|                       |
|                       |
|                       |
|                       |
|                       |
|                       |

#### Apply for a Local Business Staff Foreshore Parking ePermit

- On the left of screen, under 'Apply for...' select 2. Local Business Staff Foreshore Parking Permit to start the application process.
- Select the location you require in the Permit type\* drop down.

| A My Applications                                   |              |                                                                                                    |    |
|-----------------------------------------------------|--------------|----------------------------------------------------------------------------------------------------|----|
| Apply for                                           | Permit type* | Select Permit Type                                                                                                    | N* |
| 1. Resident Foreshore Parking<br>Permit             |              | Finders Business Staff Foreshore Permit<br>Schnapper Point Business Staff Foreshore Permit<br>Sunnyside Business Staff Foreshore Permit |    |
| 2. Local Business Staff<br>Foreshore Parking Permit |              |                                                                                                    |    |
| 3. Volunteer/Club Foreshore<br>Parking Permit       |              |                                                                                                    |    |
| 4. Accessible Foreshore Parking<br>Permit           |              |                                                                                                    |    |

- Your details as per your PayStay account should auto populate, however you can edit as required.
- Please select your organisation via the **drop-down box** or enter in 'Other Organisation' if you cannot locate your business name.

| ♠ My Applications                             | Later ⊕ Submit C R | Renew X Withdraw O Close                                           |
|-----------------------------------------------|--------------------|--------------------------------------------------------------------|
| Apply for                                     | Permit type*       | Schnapper Point Business Staff Foreshore Permit 🗸                  |
| 1. Resident Foreshore Parking<br>Permit       | Start date*        | ■ 08/11/2023                                                       |
| 2. Local Business Staff                       | End date*          | ₩ 07/11/2024                                                       |
| Foreshore Parking Permit                      | First name*        |                                                                    |
| 3. Volunteer/Club Foreshore<br>Parking Permit |                    | The First name is required.                                        |
| 4. Accessible Foreshore Parking<br>Permit     | Last name*         | The Last name is required.                                         |
|                                               | Mobile phone       |                                                                    |
|                                               | Email              | @mornpen.vic.gov.au                                                |
|                                               | Organisation*      | Please select an option from the list                              |
|                                               |                    | The Organisation is required.                                      |
|                                               | Other Organisation | Please advise organisation if it does not appear in the list above |

- Add your Vehicle Registration Number
- Upload your supporting documents:
  - Proof of Employment
  - Vehicle Registration Certificate (scan and upload a paper copy or an eCopy via 'myVicRoads' account
- Read the Terms and Conditions and then Tick 'I have read and understand the terms and conditions box.
- Click 'Submit' or Resume Later if you'd like to come back to your application.

| Vehicles*                             | Vehicles Remaining: 1                                                                                                    |                                                                                           |                                       |       |        |
|---------------------------------------|----------------------------------------------------------------------------------------------------|-------------------------------------------------------------------------------------------|---------------------------------------|-------|--------|
|                                       | Vehicle Registration                                                                                                    |                                                                                           | State                                 | Notes | Status |
|                                       |                                                                                                    |                                                                                           | This permit does not have any vehicle | 'S.   |        |
|                                       | Add                                                                                                    | Edit                                                                                      | Delete                                |       |        |
| Employment Proof (Max 5MB<br>Upload)* |                                                                                                    |                                                                                           |                                       |       |        |
|                                       | Please confirm that you are an employee       Visitor Paid Parking Foreshore Pilot sites       business letterhead.       Add •       Download       Delete                          | e of an organisation that operates within o<br>, such as written confirmation from your o | ne of the three<br>employer on a      |       |        |
| Proof of Vehicle (Max 5MB Upload)*    |                                                                                                    |                                                                                           |                                       |       |        |
|                                       | Can consist of 1 (one) of the following do<br>- Vehicle registration<br>- Car insurance<br>- Car lease agreement<br>- Letter from employer (for company car)<br>Add  Download Delete | cuments:                                                                                  |                                       |       |        |

|        | Terms and Conditions - View in new window                                                                                                    |                                                                                                    |   |  |  |
|--------|----------------------------------------------------------------------------------------------------|----------------------------------------------------------------------------------------------------|---|--|--|
|        | 1. The parking ePermit is a digital permit that is linked to a vehicle's registration                                                                                                    | L.                                                                                                    |   |  |  |
|        | 2. A resident foreshore parking ePermit is valid for two (2) years from the date y                                                                                                    | your application is approved.                                                                                                    |   |  |  |
|        | 3. An accessible foreshore parking ePermit must have the vehicle registration n<br>via the Councils www.mornpen.vic.gov.au/ePermits or by calling Customer Serv                                                                                                    | umber of the nominated vehicle associated to the ePermit, for it to be valid. Registration numbers for accessible ePermits can be changed<br>vice on 1300 850 600 | d |  |  |
|        | 5. A valid parking ePermit exempts the nominated vehicle (by registration number) from having to pay to park at the three identified visitor paid parking pilot sites. These are Schnapper Point, Mornington, Sunnyside<br>Beach. M Flizz and Flinders Reach. Flinders. Time based narking restrictions still anoly as well as all other restrictions (in accordance with the Road Safety Road Rules 2017). |                                                                                                    |   |  |  |
|        | _                                                                                                    |                                                                                                    |   |  |  |
| Status | Pending                                                                                                    |                                                                                                    |   |  |  |
|        | Designation                                                                                                    |                                                                                                    |   |  |  |
|        | Resume Later                                                                                                    | Submit                                                                                                    |   |  |  |

## Apply for a Volunteer/Club Foreshore Parking ePermit

- On the left of screen, under 'Apply for...' select 3. Volunteer/Club Foreshore Parking Permit to start the application process.
- Select the location you require in the Permit type\* drop down.

| A My Applications                                   | ± Resume Later ⊕ Submit ¥ V | Vithdraw O Close                                                                                                    |   |
|-----------------------------------------------------|-----------------------------|----------------------------------------------------------------------------------------------------|---|
| Apply for                                           | Permit type*                | -Select Permit Type                                                                                                    | v |
| 1. Resident Foreshore Parking<br>Permit             |                             | Flinders Volunteer/Club Foreshore Permit<br>Schnapper Point Volunteer/Club Foreshore Permit<br>Sunnyside Volunteer/Club Foreshore Permit |   |
| 2. Local Business Staff<br>Foreshore Parking Permit |                             |                                                                                                    |   |
| 3. Volunteer/Club Foreshore<br>Parking Permit       |                             |                                                                                                    |   |
| 4. Accessible Foreshore Parking<br>Permit           |                             |                                                                                                    |   |

- Your details as per your PayStay account should auto populate, however you can edit as required.
- Please select your organisation via the **drop-down box** or enter in 'Other Organisation' if you cannot locate your Club/Volunteer Group name.

| Apply for                                     | Permit type*       | Flinders Volunteer/Club Foreshore Permit                           |
|-----------------------------------------------|--------------------|--------------------------------------------------------------------|
| 1. Resident Foreshore Parking<br>Permit       | Start date*        | <b>■</b> 08/11/2023                                                |
| 2. Local Business Staff                       | End date*          | <b>■</b> 07/11/2024                                                |
| Foreshore Parking Permit                      | First name*        |                                                                    |
| 3. Volunteer/Club Foreshore<br>Parking Permit |                    | The First name is required.                                        |
| 4. Accessible Foreshore Parking<br>Permit     | Last name*         | The Last name is required.                                         |
|                                               | Mobile phone       |                                                                    |
|                                               | Email              | @mornpen.vic.gov.au                                                |
|                                               | Organisation*      | Please select an option from the list                              |
|                                               |                    | The Organisation is required.                                      |
|                                               | Other Organisation | Please advise organisation if it does not appear in the list above |

- Add your Vehicle Registration Number
- Upload your supporting documents:
  - Proof of Club Membership/Volunteering
  - Vehicle Registration Certificate (paper copy to upload or ecopy via 'myVicRoads' account
- Read the Terms and Conditions and then Tick 'I have read and understand the terms and conditions box.
- Click 'Submit' or Resume Later if you'd like to come back to your application.

|                      | Vehicles*                                                  | Vehicles I                                                             | Remaining: 1                                                                 |                                                     |                                            |                                                     |                 |                                                   |                                                 |                                      |                          |                |        |
|----------------------|------------------------------------------------------------|------------------------------------------------------------------------|------------------------------------------------------------------------------|-----------------------------------------------------|--------------------------------------------|-----------------------------------------------------|-----------------|---------------------------------------------------|-------------------------------------------------|--------------------------------------|--------------------------|----------------|--------|
|                      |                                                            | Vehicle R                                                              | Registration                                                                 |                                                     |                                            |                                                     |                 | St                                                | ate                                             | N                                    | otes                     |                | Status |
|                      |                                                            |                                                                        |                                                                              |                                                     |                                            |                                                     |                 | This permit does                                  | not have any veh                                | icles.                               |                          |                |        |
|                      |                                                            |                                                                        | Add                                                                          |                                                     |                                            | Edit                                                |                 | D                                                 | elete                                           |                                      |                          |                |        |
| Confirmation of Vo   | lunteering (Max<br>5MB Upload)*                            | Please pro                                                             | ovide a written (                                                            | locument from                                       | n organisatio                              | on for which you vo                                 | lunteer, cont   | aining the                                        |                                                 |                                      |                          |                |        |
|                      |                                                            | Add •                                                                  | Download                                                                     | Delete                                              | , a oun ent v                              | oundo.                                              |                 |                                                   |                                                 |                                      |                          |                |        |
| Proof of Vehicle (Ma | x 5MB Upload)*                                             |                                                                        |                                                                              |                                                     |                                            |                                                     |                 |                                                   |                                                 |                                      |                          |                |        |
|                      |                                                            | Can consi<br>- Vehicle r<br>- Car insul<br>- Car lease<br>- Letter fro | st of 1 (one) of t<br>egistration<br>rance<br>e agreement<br>om employer (fo | the following d<br>r company cai                    | locuments:<br>r)                           |                                                     |                 |                                                   |                                                 |                                      |                          |                |        |
|                      |                                                            | Add 🕶                                                                  | Download                                                                     | Delete                                              |                                            |                                                     |                 |                                                   |                                                 |                                      |                          |                |        |
|                      |                                                            |                                                                        |                                                                              |                                                     |                                            |                                                     |                 |                                                   |                                                 |                                      |                          |                |        |
|                      | Terms and Cor                                              | ditions -                                                              | - View in new                                                                | window                                              |                                            |                                                     |                 |                                                   |                                                 |                                      |                          |                |        |
|                      | 1. The parking ePer                                        | mit is a digita                                                        | al permit that is lin                                                        | ked to a vehicle                                    | s registration.                            |                                                     |                 |                                                   |                                                 |                                      |                          |                |        |
|                      | 2. A resident foresh                                       | ore parking e                                                          | Permit is valid for                                                          | two (2) years fro                                   | om the date y                              | our application is app                              | roved.          |                                                   |                                                 |                                      |                          |                |        |
|                      | 3. An accessible for<br>via the Councils ww                | eshore parki<br>w.mompen.v                                             | ng ePermit must h<br>/ic.gov.au/ePermit                                      | ave the vehicle<br>s or by calling C                | registration n<br>ustomer Serv             | umber of the nominate<br>vice on 1300 850 600       | ed vehicle asso | ciated to the ePermit                             | for it to be valid. Re                          | gistration numbers                   | for accessible ePermits  | can be changed |        |
|                      | 5. A valid parking ef<br>Beach Mt Fliza and<br>I have read | Permit exemp<br>LElinders Be<br>and unde                               | ots the nominated<br>ach Flinders Tim<br>rstand the ten                      | vehicle (by regis<br>e based narking<br>ms and cond | stration numb<br>restrictions s<br>litions | er) from having to pay<br>till annly as well as all | to park at the  | three identified visitor<br>ns (in accordance wit | paid parking pilot site<br>h the Road Safety Ri | es. These are Sch<br>nad Rules 2017) | napper Point, Morningtor | 1; Sunnyside   | -      |
| Status               | Pending                                                    |                                                                        |                                                                              |                                                     |                                            |                                                     |                 |                                                   |                                                 |                                      |                          |                |        |
|                      |                                                            | Resi                                                                   | ume Later                                                                    |                                                     |                                            |                                                     | <u>_</u>        | Submit                                            |                                                 |                                      |                          |                |        |

#### Apply for an Accessible Foreshore Parking ePermit

- On the left of screen, under 'Apply for...' select 4. Accessible Foreshore Parking Permit to start the application process.
- Select Accessible Foreshore Parking Permit in the Permit type\* drop down.

| A My Applications                                   | ± Resume Later ⊕ Submit 🗙 V | Vithdraw O Close                    |   |
|-----------------------------------------------------|-----------------------------|-------------------------------------|---|
| Apply for                                           | Permit type*                | Select Permit Type                  | v |
| 1. Resident Foreshore Parking<br>Permit             |                             | Accessible Foreshore Parking Permit |   |
| 2. Local Business Staff<br>Foreshore Parking Permit |                             |                                     |   |
| 3. Volunteer/Club Foreshore<br>Parking Permit       |                             |                                     |   |
| 4. Accessible Foreshore Parking<br>Permit           |                             |                                     |   |
|                                                     |                             |                                     |   |

- Your details as per your PayStay account should auto populate, however you can edit as required.
- Please add your Accessibility Permit Number (blue sticker number)

| Apply for                                                   | Permit type*              | Accessible Foreshore Parking Permit                                             |
|-------------------------------------------------------------|---------------------------|---------------------------------------------------------------------------------|
| 1. Resident Foreshore Parking<br>Permit                     | Start date*               | ■ 08/11/2023                                                                    |
| 2. Local Business Staff                                     | End date*                 | <b>=</b> 07/11/2024                                                             |
| Foreshore Parking Permit                                    | First name*               |                                                                                 |
| 3. Volunteer/Club Foreshore                                 |                           | The First name is required.                                                     |
| Farking Ferrin                                              | Last name*                |                                                                                 |
| <ol> <li>Accessible Foreshore Parking<br/>Permit</li> </ol> |                           | The Last name is required.                                                      |
|                                                             | Address*                  | 90 Besgrove Street Rosebud VIC 3939                                             |
|                                                             |                           |                                                                                 |
|                                                             | Phone (Mobile)            | +6140000000                                                                     |
|                                                             | Email                     | @mornpen.vic.gov.au                                                             |
|                                                             | Please Note               | You will still be required to display your Accessibility Permit in your vehicle |
|                                                             |                           |                                                                                 |
|                                                             | Accessibility Permit No.* |                                                                                 |

- Add your Vehicle Registration Number
- Upload your supporting documents:
  - Accessibility Permit
- Read the Terms and Conditions and then Tick 'I have read and understand the terms and conditions box.
- Click 'Submit' or Resume Later if you'd like to come back to your application.

|                |                                                                                                    | Vehicle Registration                                                                                                    |                                                                                                    | State                                                                                                    | Notes                                                                                                    | Status |
|----------------|----------------------------------------------------------------------------------------------------|----------------------------------------------------------------------------------------------------|----------------------------------------------------------------------------------------------------|----------------------------------------------------------------------------------------------------|----------------------------------------------------------------------------------------------------|--------|
|                |                                                                                                    |                                                                                                    |                                                                                                    | This permit does not have any vehicle                                                                                                    | es.                                                                                                    |        |
|                |                                                                                                    | Add                                                                                                    | Edit                                                                                                    | Delete                                                                                                    |                                                                                                    |        |
| essibility Per | rmit (Max 5MB<br>Upload)*                                                                                                    |                                                                                                    |                                                                                                    |                                                                                                    |                                                                                                    |        |
|                |                                                                                                    | Please provide a photo of your Accessit       Add +       Download       Delete                                                                                                    | bility Permit, with the number clearly visibl                                                                                                    | e                                                                                                    |                                                                                                    |        |
|                |                                                                                                    |                                                                                                    |                                                                                                    |                                                                                                    |                                                                                                    |        |
|                |                                                                                                    |                                                                                                    |                                                                                                    |                                                                                                    |                                                                                                    |        |
|                |                                                                                                    |                                                                                                    |                                                                                                    |                                                                                                    |                                                                                                    |        |
|                |                                                                                                    |                                                                                                    |                                                                                                    |                                                                                                    |                                                                                                    |        |
|                | Terms and Co                                                                                                    | onditions - View in new window                                                                                                    |                                                                                                    |                                                                                                    |                                                                                                    |        |
|                | Terms and Co                                                                                                    | onditions - View in new window                                                                                                    | e's registration.                                                                                                    |                                                                                                    |                                                                                                    | *      |
|                | Terms and Cc<br>1. The parking eP<br>2. A resident fores                                                                                                    | onditions - View in new window<br>fermit is a digital permit that is linked to a vehicl<br>shore parking ePermit is valid for two (2) years                                                                                                    | e's registration.<br>from the date your application is approved.                                                                                                    |                                                                                                    |                                                                                                    | Î      |
|                | Terms and Cc<br>1. The parking eP<br>2. A resident fores<br>3. An accessible fivia the Councils w                                                                             | enditions - View in new window<br>ermit is a digital permit that is linked to a vehicl<br>abore parking ePermit is valid for two (2) years<br>coreshore parking ePermit must have the vehicl<br>www.mompen.vic.gov.aulePermits or by calling                                                                                                    | e's registration.<br>from the date your application is approved.<br>e registration number of the nominated vehicle a<br>Customer Service on 1300 850 600                                                                                                    | ssociated to the ePermit, for it to be valid. Regi                                                                                                    | istration numbers for accessible ePermits can be change                                                                           | ed     |
|                | Terms and Co<br>1. The parking eP<br>2. A resident fores<br>3. An accessible f<br>via the Councils w<br>5. A valid parking<br>Beach. M Eliza.a                                | conditions - View in new window<br>remit is a digital permit that is linked to a vehicl<br>shore parking ePermit is valid for two (2) years i<br>oreshore parking ePermit must have the vehicl<br>www.mompen.vic.gov.au/Permits or by calling<br>ePermit exempts the nominated vehicle (by reg<br>not linderse.Reach. Disders. Time hased nakin                                            | e's registration.<br>from the date your application is approved.<br>e registration number of the nominated vehicle a<br>Customer Service on 1300 850 600<br>jatration number) from having to pay to park al 1<br>u creditciono still anolu. as well as all other credit              | ssociated to the ePermit, for it to be valid. Regi<br>he three identified visitor paid parking pilot site<br>clions (in accordance with the Road Safety Ro  | istration numbers for accessible ePermits can be change<br>s. These are Schnapper Point, Mornington; Sunnyside<br>ad Bules 2017). | ed •   |
|                | Terms and Co<br>1. The parking eP<br>2. A resident fores<br>3. An accessible f<br>via the Councils w<br>5. A valid parking<br>Beach. ML Flizza.a<br>I have read               | enditions - View in new window<br>termit is a digital permit that is linked to a vehicl<br>shore parking ePermit is valid for two (2) years<br>oreshore parking ePermit must have the vehicl<br>www.mompen.vic.gov.aulePermits or by calling<br>ePermit exempts the nominated vehicle (by reg<br>nd Elinders. Beach. Elinders. Time hased narkin<br>d and understand the terms and cor     | e's registration.<br>from the date your application is approved.<br>eregistration number of the nominated vehicle a<br>Customer Service on 1300 850 600<br>jistration number) from having to pay to park at 1<br>or restrictions still anoly as well as all other restri<br>ditions  | ssociated to the ePermit, for it to be valid. Regi<br>he three identified visitor paid parking pilot site<br>dions. (in accordance with the Road Safeb, Roa | istration numbers for accessible ePermits can be change<br>s. These are Schnapper Point, Mornington; Sunnyside<br>ad Bules 2017). | ed 🗸   |
| Status         | Terms and Cc<br>1. The parking eP<br>2. A resident fores<br>3. An accessible fi<br>via the Councils w<br>5. A valid parking:<br>Beach MI Fiiza an<br>I have read              | enditions - View in new window<br>termit is a digital permit that is linked to a vehicl<br>shore parking ePermit is valid for two (2) years<br>foreshore parking ePermit must have the vehicle<br>www.mompen.vic.gov.au/ePermits or by calling<br>ePermit exempts the nominated vehicle (by reg<br>ind Elinders. Beach. Elinders. Time based parking<br>d and understand the terms and cor | e's registration.<br>from the date your application is approved.<br>e registration number of the nominated vehicle a<br>customer Service on 1300 650 6600<br>justration number) from having to pay to park at<br>no restrictions still acolv as well as all other restri<br>dittions | ssociated to the ePermit, for it to be valid. Regi<br>he three identified visitor paid parking pilot site<br>clions (in accordance with the Road Safety Ro  | istration numbers for accessible ePermits can be change<br>s. These are Schnapper Point, Mornington; Sunnyside<br>ad Rules 2017)  | ed 🗸   |
| Status         | Terms and Co<br>1. The parking eP<br>2. A resident fores<br>3. An accessible for<br>via the Councils w<br>5. A valid parking<br>Beach. ML Flizza an<br>I have read<br>Pending | enditions - View in new window<br>lemit is a digital permit that is linked to a vehicl<br>shore parking ePermit is valid for two (2) years<br>oreshore parking ePermit must have the vehicl<br>www.mompen.vic.gov.au/ePermits or by calling<br>ePermit exempts the nominated vehicle (by reg<br>nd Eindres. Beach. Einders. Time haved natkin<br>d and understand the terms and cor        | e's registration.<br>from the date your application is approved.<br>e registration number of the nominated vehicle a<br>Customer Service on 1300 850 600<br>jatration number) from having to pay to park at 1<br>or restrictions still anoly as well as all other restri<br>ditions  | ssociated to the ePermit, for it to be valid. Regi<br>he three identified visitor paid parking pilot site<br>clions (in accordance with the Road Safety Ro  | istration numbers for accessible ePermits can be change<br>s. These are Schnapper Point, Mornington; Sunnyside<br>ad Rules 2017)  | ed V   |